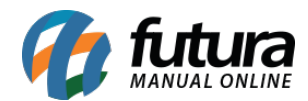

Sistema: Gourmet Server

Caminho: Contas a Pagar>Gerar Cta Pagar do Couvert

Referência: FGS14

Versão: 2016.03.14

**Como funciona:** A tela de *Gerar Cta Pagar do Couvert* é utilizada para gerar automaticamente os pagamentos que serão efetuados ao Couvert, cobrados durante a venda.

Acesse o caminho indicado acima e clique em *F2 Gerar*, conforme mostra imagem abaixo:

| .:: Futura     | Sistemas ::.                |                               |                      |                                     |                   | 9999 - Siste | ema Futura P | Restaurante (2 | 016.3.14.11) | Minimizar | Finalizar Sistema |
|----------------|-----------------------------|-------------------------------|----------------------|-------------------------------------|-------------------|--------------|--------------|----------------|--------------|-----------|-------------------|
| Cadastros (    | Cozinha Estoque Vendas Fis  | cal Contas a Receber Contas a | Pagar Conta Corrente | Impressos Etiquetas Relatorios Expo | tar Configuracoes |              |              |                |              |           |                   |
| <b>10 -</b> Li | nks Uteis 🔻 Outras Soluções | ・ 🕶 ・ 中文版 🔹 🥥 ・               | • 🖬 👻 🛞 v 🎬 v        |                                     |                   |              |              |                |              |           |                   |
| Contas a       | Pagar - Couvert 🗙           |                               |                      |                                     |                   |              |              |                |              |           | -                 |
| Consulta D     | visao de Taxa de Servico    |                               |                      |                                     |                   |              |              |                |              |           |                   |
| Empresa:       | 1 EMPRESA TESTE LT          | DA                            |                      |                                     |                   |              |              |                |              |           |                   |
| Fornecedor:    | 9                           |                               | Pesquisar            |                                     |                   |              |              |                |              |           |                   |
| Periodo:       | // a //                     |                               | Limpa Pesquisa       |                                     |                   |              |              |                |              |           |                   |
| ID             | Data Geracao                | Empresa                       |                      | Fornecedor                          | Valor Pagar       | Data Inicial | Data Final   | Conta Pagar    | Documento    | Status    |                   |
| P              |                             |                               |                      |                                     |                   |              |              |                |              |           |                   |
|                |                             |                               |                      |                                     |                   |              |              |                |              |           |                   |
|                |                             |                               |                      |                                     |                   |              |              |                |              |           |                   |
|                |                             |                               |                      |                                     |                   |              |              |                |              |           |                   |
|                |                             |                               |                      |                                     |                   |              |              |                |              |           |                   |
|                |                             |                               |                      |                                     |                   |              |              |                |              |           |                   |
|                |                             |                               |                      |                                     |                   |              |              |                |              |           |                   |
|                |                             |                               |                      |                                     |                   |              |              |                |              |           |                   |
|                |                             |                               |                      |                                     |                   |              |              |                |              |           |                   |
|                |                             |                               |                      |                                     |                   |              |              |                |              |           |                   |
|                |                             |                               |                      |                                     |                   |              |              |                |              |           |                   |
|                |                             |                               |                      |                                     |                   |              |              |                |              |           |                   |
|                |                             |                               |                      |                                     |                   |              |              |                |              |           |                   |
|                |                             |                               |                      |                                     |                   |              |              |                |              |           |                   |
|                |                             |                               |                      |                                     |                   |              |              |                |              |           |                   |
|                |                             |                               |                      |                                     |                   |              |              |                |              |           |                   |
|                |                             |                               |                      |                                     |                   |              |              |                |              |           |                   |
|                |                             |                               |                      |                                     |                   |              |              |                |              |           |                   |
|                |                             |                               |                      |                                     |                   |              |              |                |              |           |                   |
|                |                             |                               |                      |                                     |                   |              |              |                |              |           |                   |
|                |                             |                               |                      |                                     |                   |              |              |                |              |           |                   |
|                |                             |                               |                      |                                     |                   |              |              |                |              |           |                   |
|                |                             |                               |                      |                                     |                   |              |              |                |              |           |                   |
|                |                             |                               |                      |                                     |                   |              |              |                |              |           |                   |
|                |                             |                               |                      |                                     |                   |              |              |                |              |           |                   |
|                |                             |                               |                      |                                     |                   |              |              |                |              |           |                   |
| Selecio        | nado 📃 Nao Selecionado      | Marcar/Desmarcar Todos        | F2 Gerar             | Reimprimir                          |                   |              |              |                |              |           |                   |

Insira um período para localização das vendas que geraram a taxa e clique em **Pesquisar**. Na sequencia abrirá uma tela do sistema para indicar o cadastro de fornecedor o qual será gerada a conta a pagar, localize e pressione **Enter**.

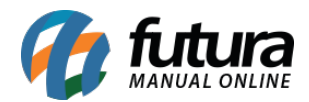

| Co         | onsulta de l                                               | Fornecedor                                                                                                    |                                                                                                    |                                                                                                    |   |
|------------|------------------------------------------------------------|----------------------------------------------------------------------------------------------------|----------------------------------------------------------------------------------------------------|----------------------------------------------------------------------------------------------------|---|
| Filt<br>Fa | rar por:<br>Intasia                                        | Tipo de<br>Conte                                                                                                    | e Filtro: Valor do Campo:                                                                                                    |                                                                                                    |   |
| •          | Código<br>2603<br>2503<br>17<br>18<br>19<br>16<br>14<br>15 | CNPJ/CPF<br>171.551.312-61<br>241.603.258-58<br>00.904.951/0001-95<br>90.055.609/0001-50<br>00.122.327/0001-36<br>00.604.122/0001-97 | Razão Social<br>COUVERT MPB<br>COUVERT SERTANEJO<br>POLICARD SYSTEMS E SERVICOS S/A<br>RENNER ADMINISTRADORA DE CARTOES<br>SANTINVEST S/A CREDITO FINANCIAMENT<br>TRIVALE ADMINISTRACAO LTDA<br>VISA CREDITO<br>VISA DEBITO | Fantasia   COUVERT MPB   COUVERT SERTANEJO   POLICARD SYSTEMS E SERVICOS S/A   DE CRI RENNER ADMINISTRADORA DE CARTOES DE   TO E IN' SANTINVEST S/A CREDITO FINANCIAMENTO E   TRIVALE ADMINISTRACAO LTDA   VISA CREDITO   VISA DEBITO |   |
|            |                                                            |                                                                                                    |                                                                                                    |                                                                                                    | ~ |

Em seguida aparecerá na tela uma listagem destes pedidos, selecione as vendas e clique no botão *Gerar*.

| .:: Futura      | Sistemas ::.                                   |                                  |                                          |              | 9999 - Sistema Futura Restaurante (2016.3.14.11) | Minimizar | Finalizar Sistema |
|-----------------|------------------------------------------------|----------------------------------|------------------------------------------|--------------|--------------------------------------------------|-----------|-------------------|
| Cadastros C     | Cozinha Estoque Vendas Fiscal Contas a Receber | Contas a Pagar Conta Corrente Im | oressos Etiquetas Relatorios Exportar Co | onfiguracoes |                                                  |           | <i></i>           |
| <b>10 -</b> Lin | nks Uteis 👻 Outras Soluções 👻 🏘 👻 中文版          | 🕶 🎯 🕶 🖬 🕶 🤀 s 🎬 s 👘 s            |                                          |              |                                                  |           |                   |
| Contas a l      | Pagar - Couvert ×                              |                                  |                                          |              |                                                  |           | -                 |
| Consulta Di     | visao de Taxa de Servico                       |                                  |                                          |              |                                                  |           |                   |
| Empresa:        | 1 EMPRESA TESTE LTDA                           | Passalisas                       |                                          |              |                                                  |           |                   |
| Periodo:        | 11/03/2016                                     | Pesquisar                        |                                          |              |                                                  |           |                   |
| Pedido          | Fornecedor                                     | Cliente                          | Razao Social                             | Valor Total  | Valor Pagar Data Saida                           |           |                   |
| 151703          | COUVERT SERTANEJO                              | 13 CONSUMIDOR                    |                                          | 41,000       | 8,000 11/03/2016                                 |           |                   |
| 151903          | COUVERT SERTANEJO                              | 13 CONSUMIDOR                    |                                          | 54,200       | 8,000 11/03/2016                                 |           |                   |
| 152203          | COUVERT SERTANEJO                              | 13 CONSUMIDOR                    |                                          | 52,000       | 8,000 11/03/2016                                 |           |                   |
|                 |                                                |                                  |                                          |              |                                                  |           |                   |
|                 |                                                |                                  |                                          |              |                                                  |           |                   |
|                 |                                                |                                  |                                          |              |                                                  |           |                   |
|                 |                                                |                                  |                                          |              |                                                  |           |                   |
|                 |                                                |                                  |                                          |              |                                                  |           |                   |
|                 |                                                |                                  |                                          |              |                                                  |           |                   |
|                 |                                                |                                  |                                          |              |                                                  |           |                   |
|                 |                                                |                                  |                                          |              |                                                  |           |                   |
|                 |                                                |                                  |                                          |              |                                                  |           |                   |
|                 |                                                |                                  |                                          |              |                                                  |           |                   |
|                 |                                                |                                  |                                          |              |                                                  |           |                   |
|                 |                                                |                                  |                                          |              |                                                  |           |                   |
|                 |                                                |                                  |                                          |              |                                                  |           |                   |
|                 |                                                |                                  |                                          |              |                                                  |           |                   |
|                 |                                                |                                  |                                          |              |                                                  |           |                   |
|                 |                                                |                                  |                                          |              |                                                  |           |                   |
|                 |                                                |                                  |                                          |              |                                                  |           |                   |
|                 |                                                |                                  |                                          |              |                                                  |           |                   |
|                 |                                                |                                  |                                          |              |                                                  |           |                   |
|                 |                                                |                                  |                                          |              |                                                  |           |                   |
|                 |                                                |                                  |                                          |              |                                                  |           |                   |
|                 |                                                |                                  |                                          |              |                                                  |           |                   |
|                 |                                                |                                  |                                          |              |                                                  |           |                   |
|                 |                                                |                                  |                                          |              |                                                  |           |                   |
|                 |                                                |                                  |                                          |              |                                                  |           |                   |
| 1               |                                                |                                  |                                          |              |                                                  |           |                   |
| 1               |                                                |                                  |                                          |              |                                                  |           |                   |
| 1               |                                                |                                  |                                          |              |                                                  |           |                   |
| 1               |                                                |                                  |                                          |              |                                                  |           |                   |
| 1               |                                                |                                  |                                          |              |                                                  |           |                   |
| 1               |                                                |                                  |                                          |              |                                                  |           |                   |
|                 |                                                |                                  |                                          |              |                                                  |           |                   |
|                 |                                                |                                  |                                          |              |                                                  |           |                   |
|                 |                                                |                                  |                                          |              |                                                  |           |                   |
| _               |                                                |                                  |                                          |              |                                                  |           |                   |
| Selecion        | nado Nao Selecionado Marcar/Desmarcar Todo     | s Gerar                          | Cancelar                                 |              |                                                  |           |                   |
|                 |                                                |                                  |                                          |              |                                                  |           |                   |

Na sequência, o sistema trará as seguintes mensagens:

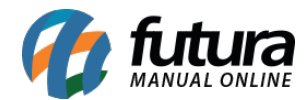

| Confirmação |                  | ×            |  |
|-------------|------------------|--------------|--|
| 🥐 Desej     | a realmente gera | r o Couvert? |  |
| [           | Sim              | Não          |  |

| Comissao Gerada Com sucesso! |   |
|------------------------------|---|
|                              |   |
|                              |   |
|                              |   |
|                              |   |
|                              |   |
|                              |   |
|                              |   |
|                              |   |
| ¢                            | > |

Automaticamente, será gerado um relatório com a relação dos fornecedores e dos valores do couvert, conforme demonstrado abaixo:

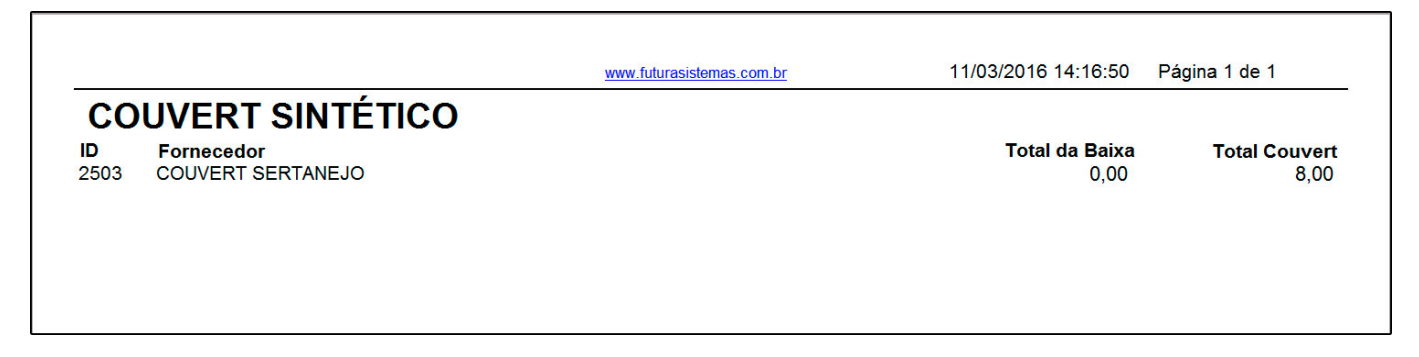

Na aba de Consulta também é possível visualizar as contas geradas.

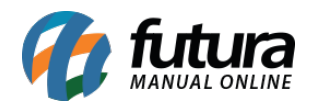

| Contas a Pagar - Couver<br>Consulta Divisao de Taxa de<br>Empresa: 1<br>Fornecedor: 4<br>Periodo: 7/ | x<br>ervico<br>BMPRESA TESTE LTDA                                   | Pesquisar<br>Umpa Pesquisa                            |            |                                                                                       |                                                      |                                                                     |                                               | • |
|----------------------------------------------------------------------------------------------------|---------------------------------------------------------------------|-------------------------------------------------------|------------|---------------------------------------------------------------------------------------|------------------------------------------------------|---------------------------------------------------------------------|-----------------------------------------------|---|
| 100 Data Geracia<br>103 (06/10/2015 E<br>203 06/10/2015 E<br>303 11/03/2016 E                        | Engrésa<br>PRESA TESTE LIDA<br>PRESA TESTE LIDA<br>PRESA TESTE LIDA | COUVERT MPB<br>COUVERT SERTANEJO<br>COUVERT SERTANEJO | Fornecedor | Valor/Pagar Data Inical<br>28,000 (6/10/2015<br>16,000 06/10/2015<br>8,000 11/03/2016 | Data Final<br>06/10/2015<br>06/10/2015<br>11/03/2016 | Contaregar Documento<br>1031/COUVERT<br>203 COUVERT<br>2103 COUVERT | Status<br>Em aberto<br>Em aberto<br>Em aberto | ^ |

As contas geradas ficam localizadas na tela de <u>Contas a Pagar>Digitação.</u>

| Contas a P     | agar X                                                                                         |
|----------------|------------------------------------------------------------------------------------------------|
| F2 Novo        | F3 Editar Exduir F10 Gravar Cancelar Importar da NFe                                           |
| Consulta       | Conta                                                                                          |
| Empresa        | 1 SemPRESA TESTE LTDA Em Aberto                                                                |
| Fornecedor     | Pardalmente Liquidada                                                                          |
| Conta Corrente | Liguidada                                                                                      |
| Documento      | Situacao Todas Valor Vencida                                                                   |
| Periodo        | Data Emissão V // a // ID 2103                                                                 |
| Nosso Nro      | Nro Pedido Seu Nro Pedido                                                                      |
| T. Cobranca    | Todos v Nro Nota                                                                               |
| ID             | Nro. Nota Nro Pedido Documento Cod. Forn. Fornecedor Data Emissao Valor Conta Valor Pago Saldo |
| 2103           | COUVERT 2503 COUVERT SERTANEJO 11/03/2016 8,000 0,000 8,000                                    |
|                |                                                                                                |